## Техническая инструкция по участию в мероприятии в режиме видеоконференцсвязи (далее - ВКС).

| Ссылка для      | https://saas.videomost.com/service/join/?confid=919510&confpass=3886 |
|-----------------|----------------------------------------------------------------------|
| подключения     |                                                                      |
| участников      |                                                                      |
| Рекомендуемые   | Google Chrome, Microsoft Edge                                        |
| браузеры        |                                                                      |
| При подключении | Необходимо установить программу Videomost. Если                      |
| с помощью       | программа установлена, необходимо обновить до                        |
| телефона        | последней версии                                                     |

- 1. Для участия в мероприятии в режиме ВКС необходимо перейти по ссылке <u>https://saas.videomost.com/service/join/?confid=919510&confpass=3886</u>
- 2. Важно! При переходе по ссылке на конференцию, должно открыться окно с введёнными ID и паролем. Если окно не появилось, пройдите по ссылке повторно.

| 15.56                  |                                   |
|------------------------|-----------------------------------|
| Понедельник, 18 я варя | Войти в конференцию               |
|                        | Заполнить данные Вставить ссылку- |
|                        | вручную приглашение<br>957558     |
|                        | 2068                              |
| Начать Зпланиров       | 123                               |
|                        | 🔀 Диагностика оборудования        |
|                        | Отмена Войти в конференцию        |
|                        |                                   |

3. Для входа необходимо в поле «Ваше имя в конференции» ввести Ваше имя или наименование организации (например, СОШ № 10). Далее нажать на кнопку «Войти в конференцию».

| Заполнить данные<br>вручную | Вставить ссылку-<br>приглашение |
|-----------------------------|---------------------------------|
| 9575                        |                                 |
| 2068                        |                                 |
| СОШ № 10                    |                                 |
| Диагностика обору           | дования                         |

4. На запрос использования микрофона и видеокамеры нажать «Разрешить»

| Аутентификация × Новая вкладка             | 🗙 👖 Конфер     | еренция - Система ВКС Vic 🗙 🕂 |  |  |  |  |  |
|--------------------------------------------|----------------|-------------------------------|--|--|--|--|--|
| ← → C                                      |                | ☆ 🖰 :                         |  |  |  |  |  |
| onf.rt.ru запрашивает разрешение на: ×     |                | рус і <u>ене</u>              |  |  |  |  |  |
| Видео , Разрешить Блокировать              | ая доска Опрос | Конференция 06.10.2020 🕴      |  |  |  |  |  |
|                                            | aitt           | л Моё видео                   |  |  |  |  |  |
| Загрузка                                   |                |                               |  |  |  |  |  |
| Разрешите использование камеры и микрофона |                |                               |  |  |  |  |  |
|                                            | ~ участники    |                               |  |  |  |  |  |
|                                            |                | Пригласить 🖾 Инфо 🖕 Ссылка    |  |  |  |  |  |
|                                            |                | Текстовый чат                 |  |  |  |  |  |
|                                            |                | Написать Всем Участникам      |  |  |  |  |  |

Допустимые звуковые схемы:

- гарнитура (USB/3,5 мм)
- спикерфон
- наушники (USB /3,5 мм) + интегрированный микрофон
- наушники (USB /3,5 мм) + внешний/отдельный микрофон (USB /3,5 мм) Камера:

Можно использовать любую USB веб-камеру, либо камеру ноутбука. Качество Вашего видео по большей части, будет зависеть от возможностей камеры. Мы рекомендуем использовать USB -камеры Logitech WebCam C930e, C920.

## Внимание! Если вы используете браузер Mozilla Firefox, Вам потребуется скачать и установить приложение Videomost Proton

| VIDEOMOST.com<br>web video conferencing software                                                                 |                                                                        | Войти : Регистрация |  |  |  |
|----------------------------------------------------------------------------------------------------|------------------------------------------------------------------------|---------------------|--|--|--|
| Bo                                                                                                    | Ти в конференцию О сервное Авторизация Регистрация Загрузка ПО Справка |                     |  |  |  |
|                                                                                                    | Вход в конференцию                                                     |                     |  |  |  |
| Для участия в видеоконференции необходимо установить Videomost Proton                                            |                                                                        |                     |  |  |  |
| Инсталлятор Videomos<br>Верокя 8.0, 101.1 МБ                                                                     | Proton Baspyorre                                                       |                     |  |  |  |
| Если при установке програниного обеслечения у вас возникли проблемы, обратитесь к разделу<br>« <u>Справка</u> ». |                                                                        |                     |  |  |  |
| Для участия в конференции нужны подключенные:<br>1) веб-камера, 2) микрофон, 3) наушники или колонки             |                                                                        |                     |  |  |  |